# 湖北工业职业技术学院学生工作处共青团湖北工业职业技术学院委员会

## 关于做好科技志愿服务和科普中国信息传播等有关工作的通知

各二级学院:

为深入宣传贯彻落实习近平新时代中国特色社会主义思想和党 的二十大精神,进一步推进科普中国落地应用和科普中国 e 站转型 升级,将科普中国信息员打造成为服务基层群众的"移动科普中国 e 站",切实打通科普传播的"最后一公里",助推我校学生科学素 质提升,请各学院组织学生完成科技志愿者和科普中国信息员的注 册,同时动员学生关注"十堰科协"官方科普抖音号(具体操作流 程见附件)。

各学院要高度重视此项工作,切实把科技志愿服务和科普中国 信息传播工作摆在突出位置,组织学生通过"科普中国"App及"科 技志愿服务"微信公众号学习科技知识,充实我校科技志愿者队伍。 请各二级学院于6月30日(下周五)中午下班前,以班级为单位将 学生注册和关注成功后的截图报二级学院汇总后报至校团委。

\_1\_

联系人:邱老师

邮箱: 35205042512qq.com

附件: 1.科技志愿者和科技志愿服务队注册流程

2.科普中国信息员注册流程

3.关注"十堰科协"官方科普抖音号

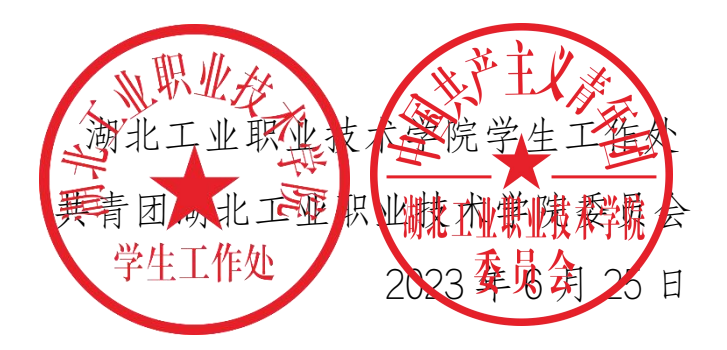

附件1:

#### 科技志愿者和科技志愿服务队注册流程

一、下载方式

(一)微信搜索"科技志愿服务"微信公众号,并关注。

(二)手机应用市场搜索"中国科技志愿"APP,并下载。

(三)在浏览器输入网址(https://www.stvs.org.cn/),登录 科技志愿服务信息平台官网

二、科技志愿者注册流程(以微信公众号方式注册为例,其 余两种渠道操作流程类似)

第一步:搜索"科技志愿服务"微信公众号并关注。

**第二步:**点击左下角的"志愿者"选项,选择"注册",进入注册界面。

**第三步:**进入注册界面,按流程逐项填写基本信息(红色星 号标记的为必填项)并发送验证码,完成注册流程。其中:"基 层三长"处填否,服务类别和服务领域结合自身实际自选一项或 多项。

| 88° 4.41 4.41 12 <b>4</b> 12 |                                                          | 60% 🗰 14:53                        | 행 8 세 8 세 중 鲁 🎬 60% 🗰 14:54              | × 科技主原者注册  |  |  |
|------------------------------|----------------------------------------------------------|------------------------------------|------------------------------------------|------------|--|--|
| 科技志愿服务                       |                                                          | ◎ 按索                               | く 科技志愿服务 🛇 👤                             |            |  |  |
| 众号                           |                                                          |                                    | 目——"H28科学探索"兴趣培养计划收官                     | 计皿带为到住士匠类  |  |  |
| ÷                            | 科技志愿服务 ##<br>中国科协微服务                                     | 2年位                                | 四川丨乐山市沙湾区科协: 汇聚科技力<br>量 助力乡村振兴           | "真实姓名      |  |  |
|                              | 注册                                                       | 我的组织                               | 6月9日 晚上18:55                             | 请输入真实姓名    |  |  |
|                              |                                                          |                                    |                                          | *身份证号码 (1) |  |  |
|                              | 志愿者信息                                                    | 我的活动                               | * 注                                      | 请输入身份证号码   |  |  |
|                              | #125 GR 1004                                             |                                    |                                          | *密码 👔      |  |  |
| 其间                           | 刑定网 離序<br>荆楚网(湖北日报网),点击关注。                               |                                    | 众办实事健康服务惠民生"公益服务专场活动                     | 请设置8~20位密码 |  |  |
|                              | ◎ 湖北荆楚网络科技股份有限··· 201个朋友关注                               |                                    | 江苏 南京市赫港区 健康专家科技志愿                       | "确认密码      |  |  |
| 0                            | 志愿服务者                                                    |                                    | 服务社区行"启动                                 | 请再次输入密码    |  |  |
| 1112                         | 弘扬志愿精神,培育志愿文化,发展 <b>志愿服</b><br>务事业,营造文明健康社会风尚、融洽和…<br>个人 |                                    | 河南   郑州市金水区科协举办"自然科普<br>课堂第一讲认识我们身边的小燕子" | 证件照        |  |  |
| ~                            | 志愿服务组织<br>提供给志愿服务参与<br>者、组织、机构、企<br>个人                   | 与者(包括但不限于 <b>志愿</b><br>全业、媒体)相关公益… | 2 注册 (名思以签署合作)<br>5 我的组织 要"快乐科普进社区       |            |  |  |
| a.                           | 志愿服务队<br>弘術馆锋精神,做光荣志愿者。践行中国<br>梦,闪耀中国心!作描正能量,促使更多…<br>个人 |                                    | 1 我的活动 开展"送科技下乡"                         | 由之前領       |  |  |
| Hay.                         |                                                          |                                    | え、志愿者信息                                  | 请输入电子邮箱    |  |  |
|                              |                                                          |                                    |                                          | *所在区域      |  |  |
|                              | 志愿和服务                                                    |                                    | = 忠思者 = 组软 = 及情健按                        |            |  |  |

#### 三、科技志愿服务队注册流程

注册科技志愿服务队的前提是注册成为科技志愿者,服务队 注册者即是该服务队的管理员,管理员可自行增添其他管理员。

注册服务队时,组织名称、口号自定,归口管理单位选择地 方科协,服务类别自选,红色星号为必填项。

| a≈∎                                                                                                    | 8% 🗰 🗇 15:70 | > 主面积和由清     |      |
|----------------------------------------------------------------------------------------------------|--------------|--------------|------|
| 科技志愿服务 🗅                                                                                                    | <u>R</u>     |              |      |
| 养计划收官                                                                                                    |              |              |      |
| -                                                                                                    |              | 注册成立科技志愿服务组织 | - 24 |
|                                                                                                    |              | "粗积各称 (1)    |      |
|                                                                                                    |              | 组织口号         |      |
|                                                                                                    |              | 请输入组织口号      |      |
| テ <sup>*</sup> 我为群<br>5支场活动                                                                                                    |              | 18 Filogo    |      |
|                                                                                                    |              | *归口管理单位类型    |      |
| 100 00 00 00 00 00 00 00 00 00 00 00 00                                                                                                    |              | 请选择归口管理单位类型  |      |
| without the second second seco |              | "归口管理单位      |      |
| and the second second se                                                                                                    |              | 请选择归口管理单位    | 3    |
| and the second second se                                                                                                    |              | 依托单位类型       |      |
|                                                                                                    |              | 请选择依托单位类型    |      |
|                                                                                                    |              | 依托单位名称       |      |
| - 04.1H BEDR                                                                                                    |              |              |      |

四、志愿者加入服务队方式

科技志愿者注册成功后,需至少加入1个科技志愿服务队, 最多5个。

**第一步:**志愿者在主界面—志愿者一栏选择我的组织,进入 后点击"加入组织"。

**第二步:**进入"组织列表"后,点击右上角图标,在"组织 名称"处输入要加入的志愿服务队组织全称,点击搜索后加入即 可。

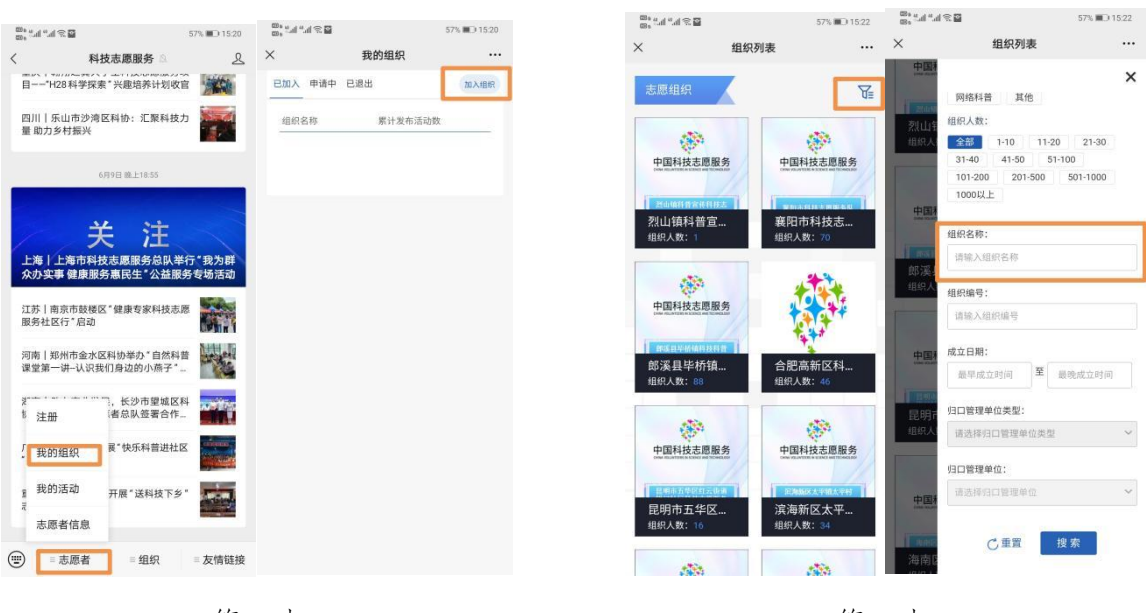

第一步

第二步

附件2:

#### 科普中国信息员注册流程

一、下载安装

在手机端应用商店搜索"科普中国"APP, 下载并安装。

二、注册流程

**第一步:**打开"科普中国"APP,在底部点击"我的"栏目 后,点击头像旁边的"登录/注册"进入登录页,点击"本机号 码一键登录"即可完成账号注册。

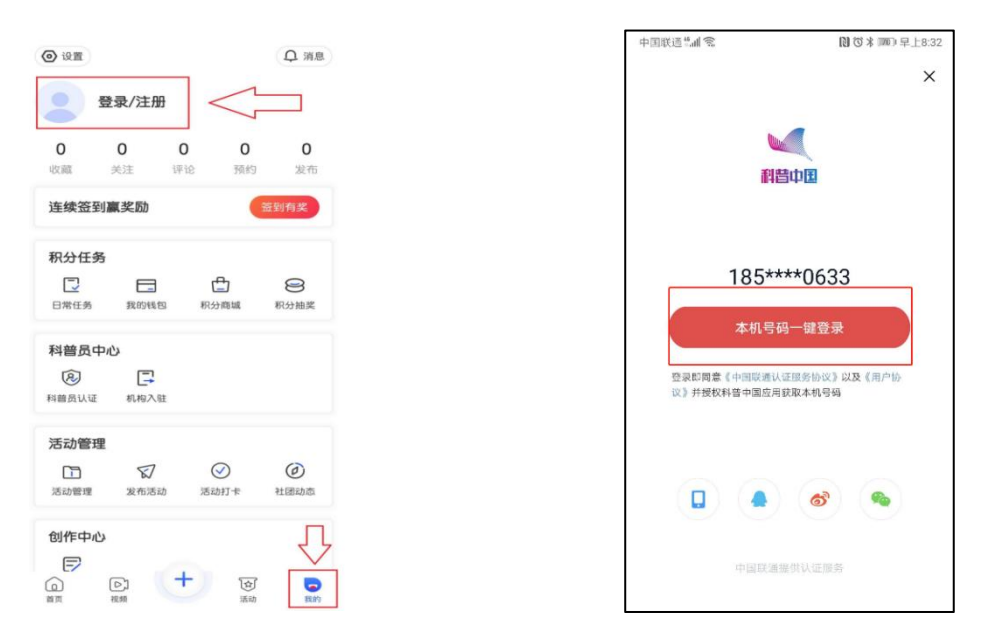

**第二步:**注册成功后,首次登录会弹出提示认证成为科普中国信息员的信息,根据提示完成认证。如果当时没有完成认证,可以在"我的"界面,点击"科普员认证"完成认证。

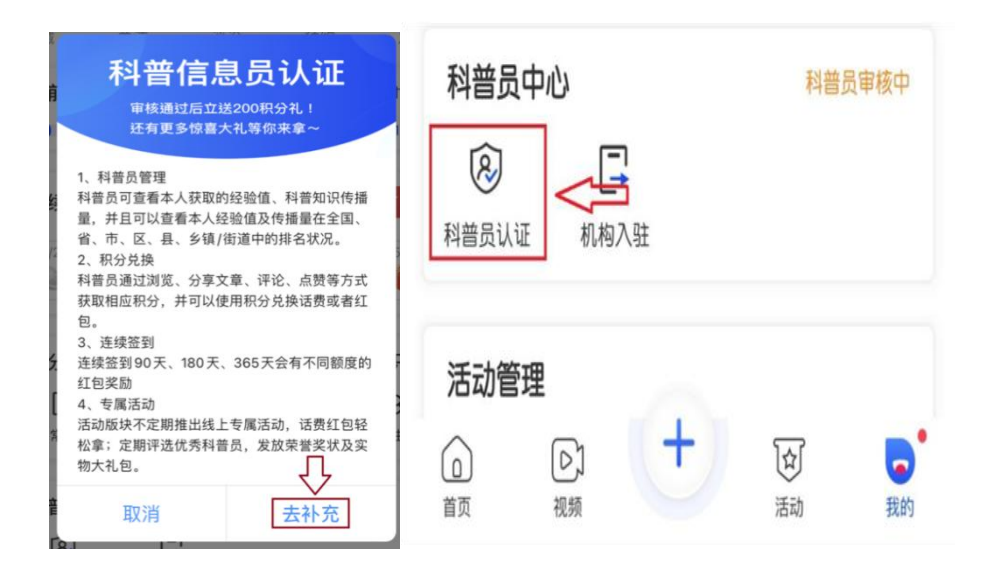

**第三步**:科普员采用实名制,请如实填写以下信息。姓名、 省市区、单位名称。科普员类型请根据科协单位级别选择,如 果不是科协系统的人员,如学校学生老师、社区居民、企业职 工等请选择"个人用户"。当选择所属机构名称时,如果所属 单位注册过机构用户,可直接搜索单位名称选择即可,如果没 有注册机构用户可选择不填。

| 中国院通道通常 1000米 回日上午10:21 | 科普员姓名:请填写注册人姓名               |
|-------------------------|------------------------------|
| 姓名                      | 地址选择:请选择注册单位地址区域             |
| 单位地址                    | 单位名称:请填写单位具体名称               |
| 单位名称                    | <b>科普员类型:</b> 类型共分为中国科协、省级、市 |
| 科普员类型                   | 级、区县级、乡镇街道、个人用户,请根据单         |
| 选填信息                    | 位级别选择。                       |
| 所属机构名称 ◎ >              | 机构名称:请输入单位名称进行搜索选择;如         |
| 同总并進守《科普中国APP科普员服务使用协议》 | 本人未加入机构,此项可不填。               |
| 提交                      | 填写完成后,提交认证申请,科普中国 APP 运      |
|                         | 营人员会尽快完成审核工作。                |
|                         |                              |

附件3:

### 关注"十堰科协"官方科普抖音号

在抖音搜索"十堰科协"或者扫描附件二维码,关注。

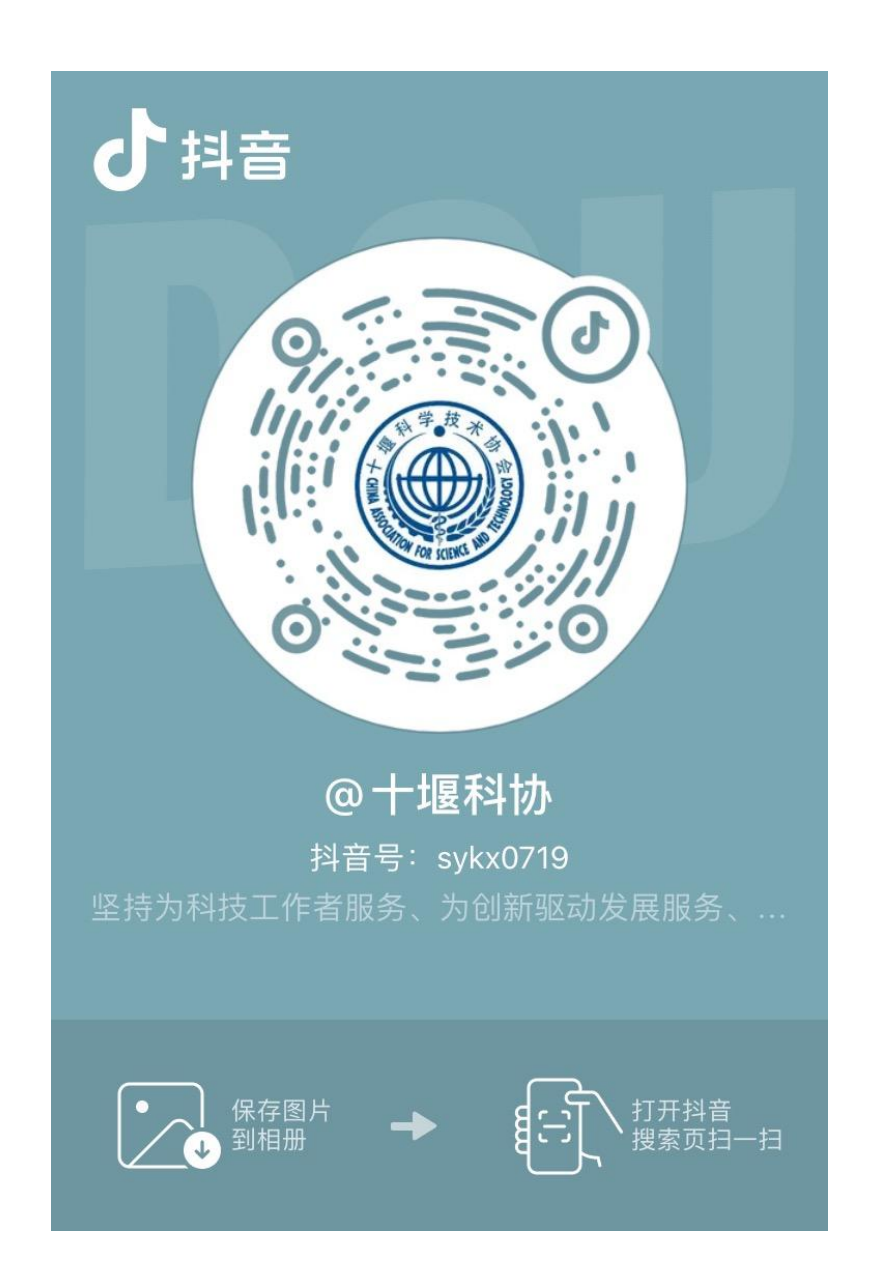

— 1 —